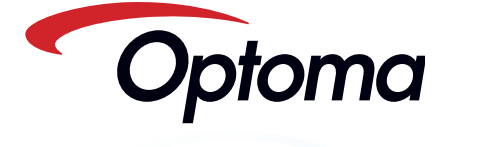

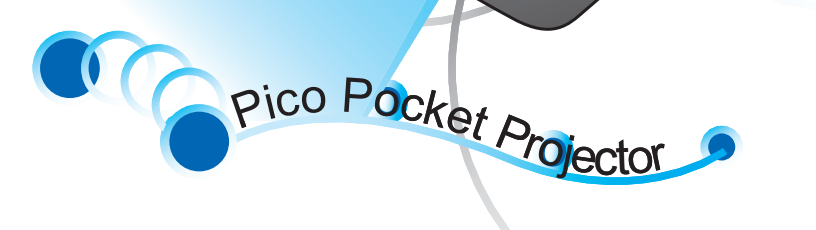

Optomo

OLe

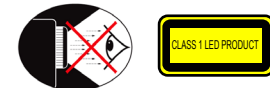

# EYE SAFETY WARNINGS

Avoid staring/facing directly into the projector beam at all times Keep your back to the beam as much as possible. A stick or laser pointer is A recommended to avoid the need for the user to enter the beam When projector is used in a classroom, adequately supervise

students when they are asked to point out something on the screen. In order to minimize power, use

 $\wedge$ room blinds to reduce ambient light levels.

# IMPORTANT SAFETY INSTRUCTION 19. Only use attachments/accessories

- 1. Do not block any ventilation openings To ensure reliable operation of the projector and to protect from over heating, it is recommended to install the projector in a location that does not block ventilation. As an example, do not place the projector on a crowded coffee table, sofa, bed, etc. Do not put the projector in an enclosure such as a book case or a cabinet that restricts air flow
- 2. Do not use the projector near water or moisture. To reduce the risk of fire and/ or electric shock, do not expose the projector to rain or moisture.
- 3. Do not install near heat sources such as radiators, heaters, stoves or any other apparatus such as amplifiers that emits heat
- 4. Do not use the projector in direct sunlight.
- 5. Do not use near any appliance generating a strong magnetic field.
- 6. Do not use the projector in areas susceptible to excessive dust and dirt.
- 7. Turn off the product before cleaning.
- 8. Turn off the product before removing the battery
- 9. Disconnect the battery if the product is not being used for a long period of time. 10. Ensure that the ambient room
- temperature is within 5-35°C 11. Relative Humidity is 5 - 35°C, 80%
- (Max.), non-condensing. 12. Do not expose the battery to
- temperatures above +60°C (+140°F) 13. New or idle batteries can have short-
- term reduced capacity. Fully charge the battery before initial use 14. Do not put the battery into your mouth.
- 15. Do not let the battery contacts touch another metal object.
- 16. Do not drop, throw or try to bend your product
- 17. May explode if disposed of in fire. 18. Clean only with dry cloth.

# **REGULATION & SAFETY NOTICES**

This appendix lists the general notices of your Projector.

### FCC notice

This device has been tested and found to comply with the limits for a Class B digital device pursuant to Part 15 of the FCC rules. These limits are designed to provide reasonable protection against harmful interference in a residential installation. This device generates, uses, and can radiate radio frequency energy and, if not installed and used in accordance with the instructions, may cause harmful interference to radio communications

However, there is no guarantee that interference will not occur in a particular installation. If this device does cause harmful interference to radio or television reception, which can be determined by turning the device off and on, the user is encouraged to try to correct the interference by one or more of the following measures:

- · Reorient or relocate the receiving antenna
- · Increase the separation between the device and receiver.
- · Connect the device into an outlet on a circuit different from that to which the receiver is connected
- · Consult the dealer or an experienced radio/television technician for help.

- 20. Do not use the unit if it has been physically damaged or abused. Physical damage/abuse would be (but not
  - limited to): ■ Unit has been dropped.

specified by the manufacturer.

- Charger or plug has been damaged.
   Liquid has been spilled on to the projector.
- Projector has been exposed to rain or moisture
- Something has fallen in the projector or something is loose inside Do not attempt to service the unit yourself. Opening or removing covers may expose you to dangerous voltages or other hazards. Please contact your local reseller or service center before you send the unit for repair.
- 21. Do not let objects or liquids enter the projector. They may touch dangerou voltage points and short out parts that could result in fire or electric shock.
- 22. See projector enclosure for safety related markings
- 23. The unit should only be repaired by appropriate service personnel
- 24. Do not touch the projector for a long time while the projector is used.
- 25. CAUTION: Risk of Explosion if Battery is replaced by an Incorrect Type
- 26. Dispose of Used Batteries According to the Instructions.

# **DISPOSAL OF OLD ELECTRICAL** & **ELECTRONIC EQUIPMENT**

(Applicable throughout the European Union and other European countries with separate collection programs)

This symbol found on your product or on its packaging, indicates that this product should not be treated as household waste when you wish to dispose of it. Instead, it should be handed over to an applicable collection point for the recycling of electrical and electronic equipment. By ensuring this product is disposed of correctly, you will help prevent potential negative consequences to the environment and human health, which could otherwise be caused by inappropriate disposal of this product. The recycling of materials will help to conserve natural resources.

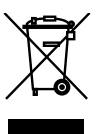

This symbol is only valid in the European Union If you wish to discard this product, please contact your local authorities or dealer and ask for the correct method of disposal.

# Caution Changes or modifications not expressly approved by the manufac-turer could void the user's authority, which is granted by the Federal Communications Commission, to operate this device.

### Operation conditions

FCC regulations.

This device complies with Part 15 of the FCC Rules. Operation is subject to the fol-lowing two conditions: 1. this device may not cause harmful

- interference, and
- this device must accept any interference received, including interference that may cause undesired operation.

### Notice: Canadian users This Class B digital apparatus complies with Canadiar

ICES-003. Remarque à l'intention des utilisateurs canadiens Cet appareil numerique de la classe B est conforme a la e NMB-003 du Canada

- Declaration of Conformity for EU countries
- EMC Directive 2004/108/EC (including) amendments)
  - Low Voltage Directive 2006/95/EC • R & TTE Directive 1999/5/EC (if product has RF function)

Notice: Shielded cables All connections to other computing

devices must be made using shielded

cables to maintain compliance with

# **PRODUCT OVERVIEW**

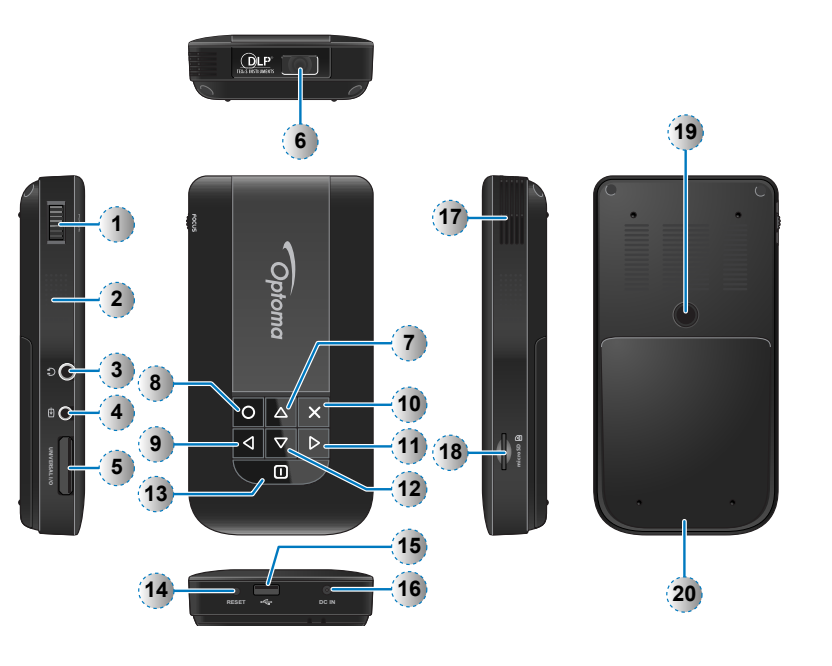

- 1. Focus Dial
- 2. Speaker
- 3. Audio Out Connector
- 4. AV Input Connector
- 5. VGA Input Connector
- 6. Lens
- 7. Up Button (△)
- 8. OK Button (O)
- 9. Left Button (⊲)
- 10. Cancel / ESC Button (x)
- 11. Right Button (▷)
- 12. Down Button (
  )
- 13. Power / Home Button (1)
- 14. Reset Button
- 15. Micro USB port
- 16. DC Input
- 17. Air vent
- 18. MicroSD card Slot
- 19. Screw Hole for Tripod Converter
- 20. Battery Cover

### <Note> Items 7~12 are also function buttons. Functions vary depending on the current

mode.

# PACKAGE ÖVERVIEW Image: Standard Accessory Image: Standard Accessory

- 6. Carrying Case
- 7. Warranty Card and Quick Guide
- 8. Extra Bezel
- Optional Accessory
- 9. iPod Connection Kit
  - a. USB cable for iPod Connector
  - b. iPod Cable
  - c. iPod Connector
- <Note> The standard accessories may vary in each region due to different applications. <Note> The inclusive power plug head varies per

region.

# INSTALL THE BATTERY

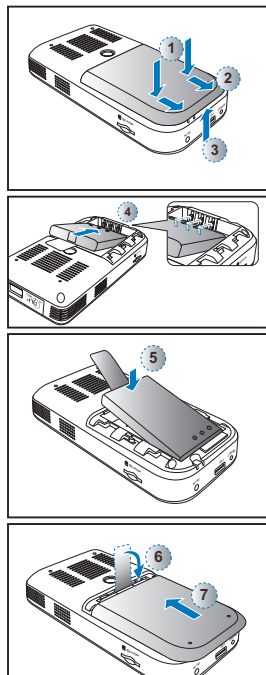

- 1. Remove the battery cover. ( $\textcircled{0}\sim\textcircled{3}$ )
- 2. Align the battery contacts with the contacts in the battery compartment. (④)
- Completely insert the battery with the battery pull tab extending underneath. ((\$))
- Slide the battery cover back into place with the battery pull tab inserted inside. (⑥~⑦)

3

# CHARGE THE BATTERY

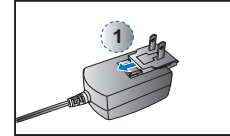

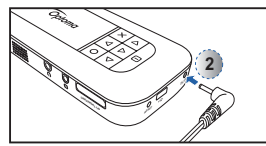

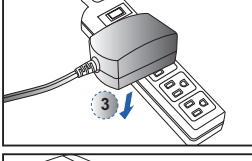

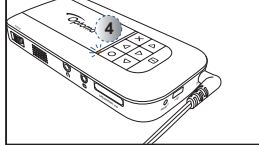

When the LED indicator lights red, the battery is low. Replace the battery immediately or connect the power adapter to charge the battery.

- 1. Insert the plug. (1)
- 2. Connect the charger. (2~3)
- 3. During charging, the LED indicator lights amber. (④)
  - 1 The battery will not charge while the projector is operating. Turn the projector off.
- 4. The LED Charge Indicator lights green when the battery is fully charged. This process may take up to 2.5 hours.

<Note: 1. For LED indicator information, see page

- 18 2. After the projector is turned off, the battery may not start charging right away due to over temperature protection. The projector will automatically start charging
- once it cools off.
- 3. The battery has a lifespan and ages every time it is charged and discharged. It
- will gradually loose its charging capability as it ages. Replace the battery at the end of its
- lifespan.

# SWITCH ON / OFF

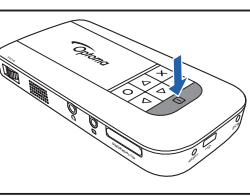

Press the Power button for 3 seconds to switch the projector on or off.

- For first time use, the Language screen appears.
- 1. Highlight the desired language.  $(\Delta \nabla \Delta D)$
- 2. Select the item. (O)

# **CONNECT INPUT SOURCE - VGA**

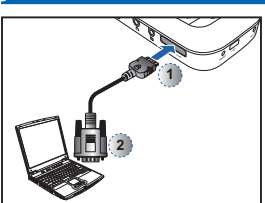

Connect the VGA device. (①~②) 1 Insert the universal connector with the arrow mark facing up.

### ONNECT INPUT SOURCE DATA TRANSFER C

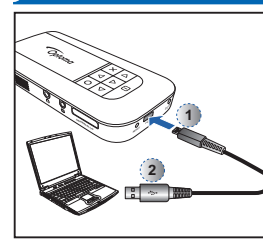

Connect a laptop or PC using the supplied Male USB Cable to transfer data to the Projector internal memory or the inserted microSD card. After connecting, switch the projector on.

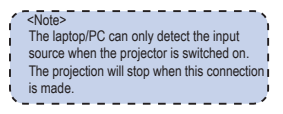

# INSERT MICROSD CARD

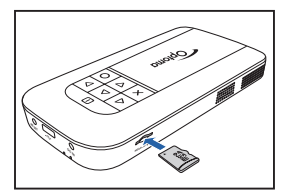

PK120 is designed to project image from the internal memory or via a microSD card.

Insert a microSD card into the slot with the gold contacts facing down.

<Note> · To remove the microSD card, push the card to eject it from the slot. · Do not remove the microSD card while the projector is projecting image from the card. This can cause data loss or damage the card. · Supports microSD card size up to 32GB.

# **CONNECT INPUT SOURCE - VIDEO IN**

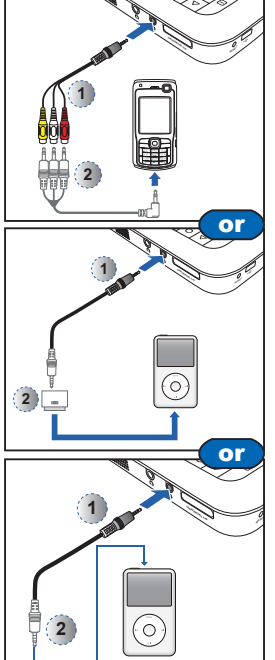

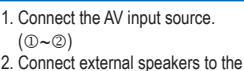

audio out connector of the projector. (3)

<Note>

- 1. All other brand and product names are trademarks or registered trademarks of their respective companies
- 2. The cables connecting the video output devices are not supplied, please contact the
- device vendor 3. iPod nano/iPod touch/iPhone/iPod classic
- (version 5 and above) Designed for iPod/iPhone/Mobile phone/
- PMP with TV out functions. Using with devices with audio signal voltage > 0.3Vrms
- is not recommended 5. The optional USB cable for iPod
- Connector is used to charge the iPod device using a computer.

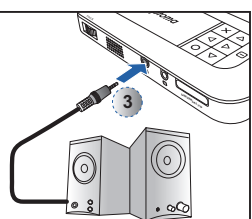

# USE A TRIPOD STAND

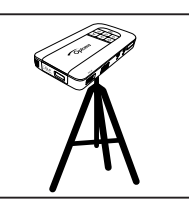

Screw a standard tripod into the screw hole on the projector.

```
<Note>
The tripod is an optional accessory.
```

| Projection I | Distance (A) | Screen Size - | Width (B) | Screen Size - I | leight (C) | Screen Diag | onal (D) |
|--------------|--------------|---------------|-----------|-----------------|------------|-------------|----------|
| Meter        | inch         | (mm)          | (inch)    | (mm)            | (inch)     | (mm)        | (inch)   |
| 0.500        | 19.7         | 227           | 8.9       | 128             | 5.0        | 261         | 10.3     |
| 0.700        | 27.6         | 318           | 12.5      | 179             | 7.0        | 365         | 14.4     |
| 0.975        | 38.4         | 443           | 17.4      | 249             | 9.8        | 508         | 20.0     |
| 1.500        | 59.1         | 682           | 26.8      | 384             | 15.1       | 782         | 30.8     |
| 2.000        | 78.7         | 909           | 35.8      | 511             | 20.1       | 1043        | 41.1     |
| 2.500        | 98.4         | 1136          | 44.7      | 639             | 25.2       | 1304        | 51.3     |
| 3.215        | 126.6        | 1461          | 57.5      | 822             | 32.4       | 1677        | 66.0     |

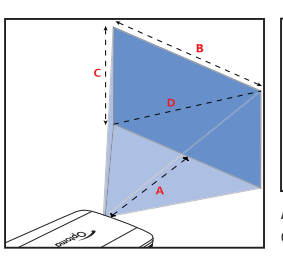

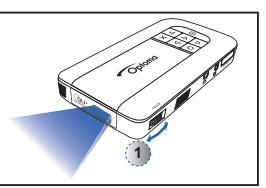

Adjust the focus () until the image is clear.

# How TO USE THE MENU

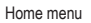

Items .....

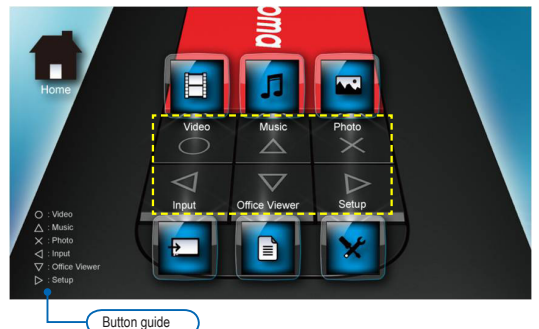

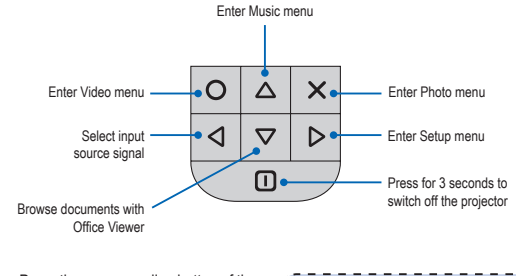

- Press the corresponding button of the desired option.
- Press × to go back a previous screen.
- Press (1) to return to the Home menu. Or, press for 3 seconds to switch off the projector.

### <Note> A button guide appears on the lower left corner of most screens. The guide varies depending on the current mode. Press the corresponding button to select the option or operation.

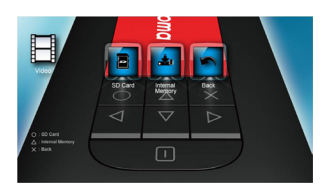

Video menu

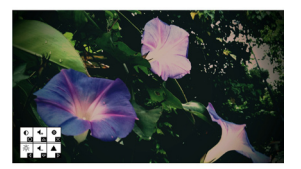

Input source screen

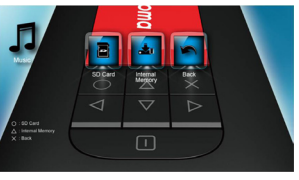

Music menu

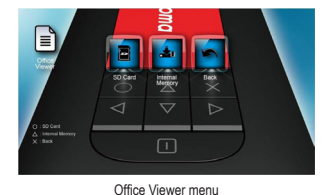

2 B Zer 2 B Zer 3 B Zer 3 B Zer 3 B Zer 3 B Zer 3 B Zer 3 B Zer 4 B Zer 5 B Zer 5 B ZER 5 B ZER 5

Photo menu

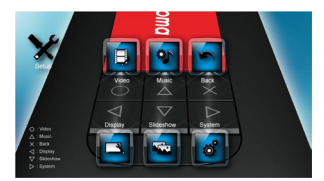

Setup menu

# How TO PLAY VIDEOS - SOURCE: INTERNAL MEMORY / MICROSD CARD

Playing Videos from the MicroSD Card

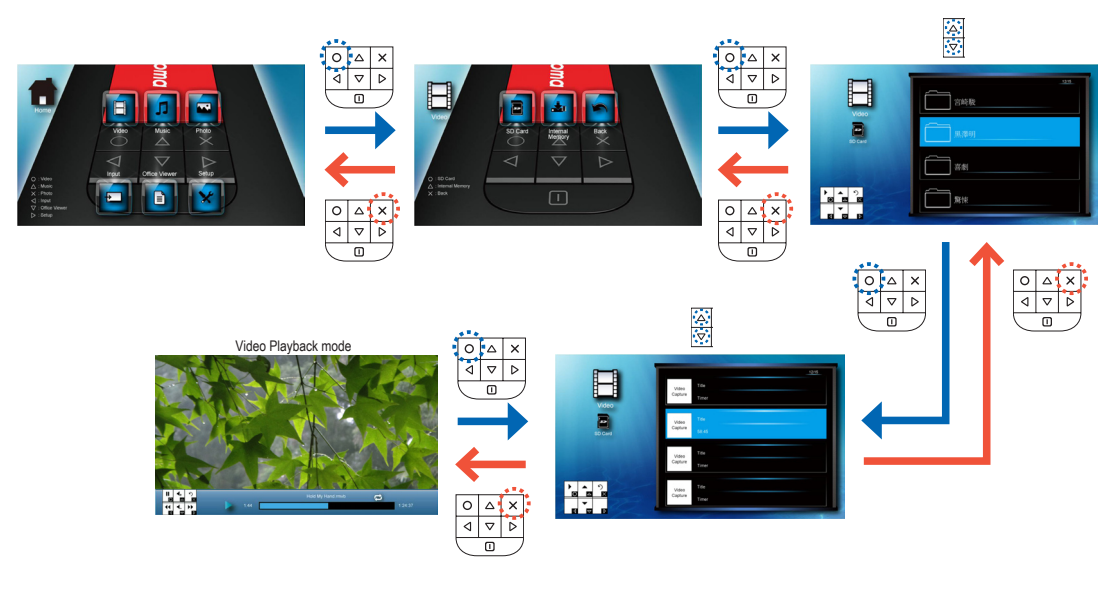

Playing Videos from the Internal Memory

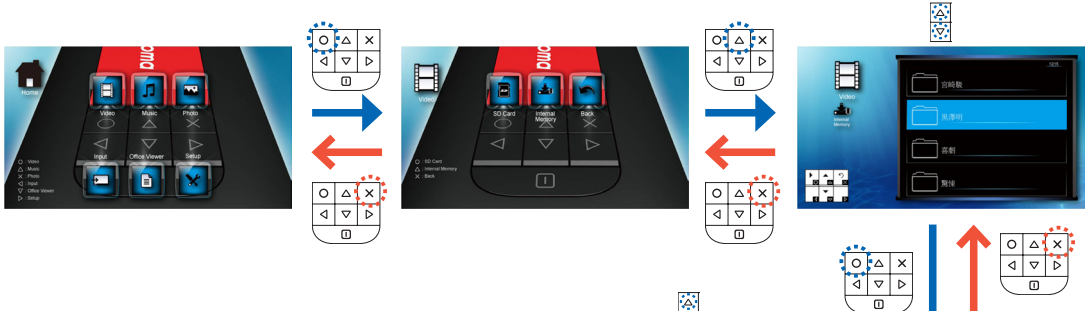

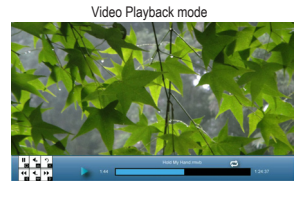

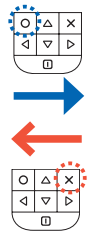

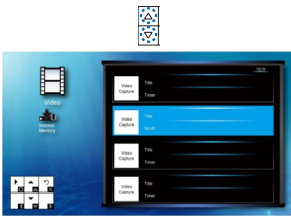

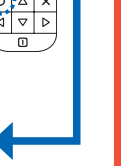

# HOW TO PLAY VIDEOS - PLAYBACK MODE

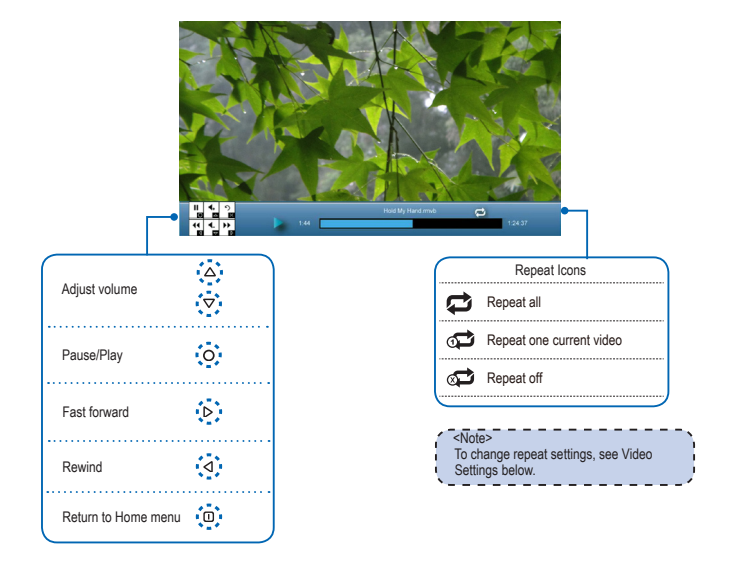

# VIDEO SETTINGS

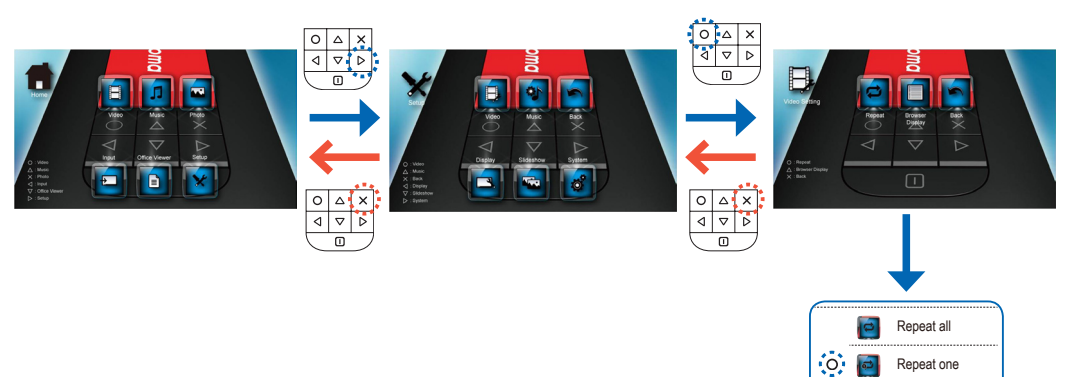

# COMPATIBILITY: VIDEOS

| Compatible                                           | e Video Fo      | <u>ermat</u>             |              |             |                 |            |          |                  |          |                 |          |          |
|------------------------------------------------------|-----------------|--------------------------|--------------|-------------|-----------------|------------|----------|------------------|----------|-----------------|----------|----------|
| File Format                                          | Video<br>Format | Max Res.                 | Profile      | File Format | Video<br>Format | Max Res.   | Profile  | File F           | Format   | Video<br>Format | Max Res. | Profile  |
| AVI H.264<br>MOV MJPEG D1 30fps Baselin<br>MP4 J.262 |                 | AVI<br>3GP<br>MOV<br>WMV | D1 30fps Sim | Simple      | ,<br>М          | AVI<br>IOV | MJPEG    | 800x480<br>30fps | Baseline |                 |          |          |
|                                                      | Baseline        |                          |              | Dirotipo    | Profile         |            |          | Sorenson         | 800x600  |                 |          |          |
| 3GP                                                  | 11.200-         |                          |              | AVI<br>WMV  | Xvid            | D1 30fps   | Baseline | F                | LV       | Spark           | 30fps    | Baseline |

<Note> Video format does not support content with B-Frame function.

Repeat disabled Browser display

Browser display

small icon

large icon

Δ

# How TO PLAY MUSIC - SOURCE: INTERNAL MEMORY / MICROSD CARD

Playing Music from the MicroSD Card

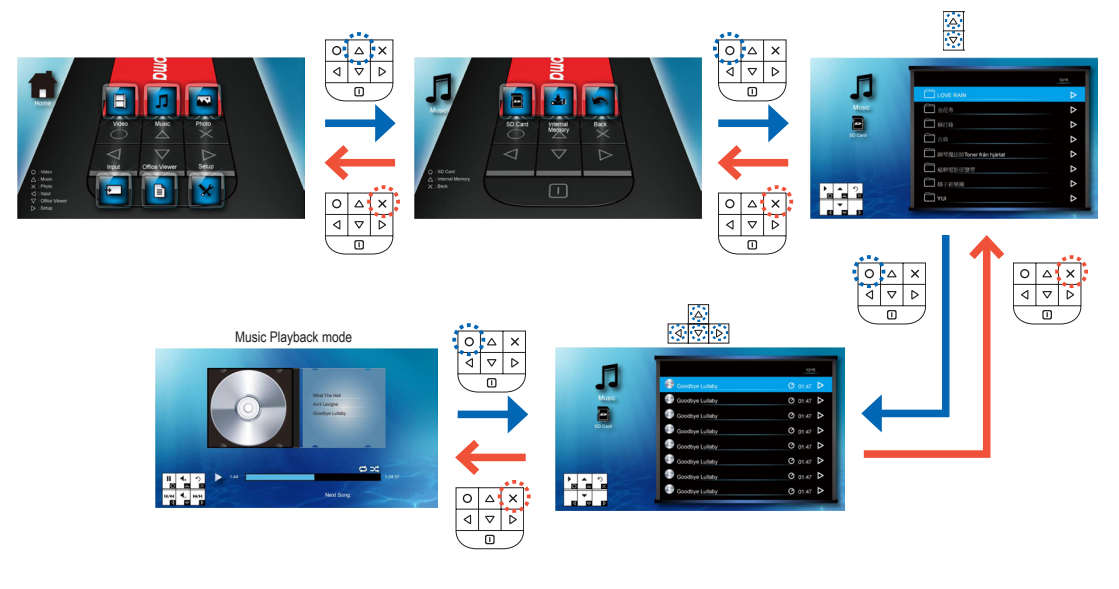

Playing Music from the Internal Memory

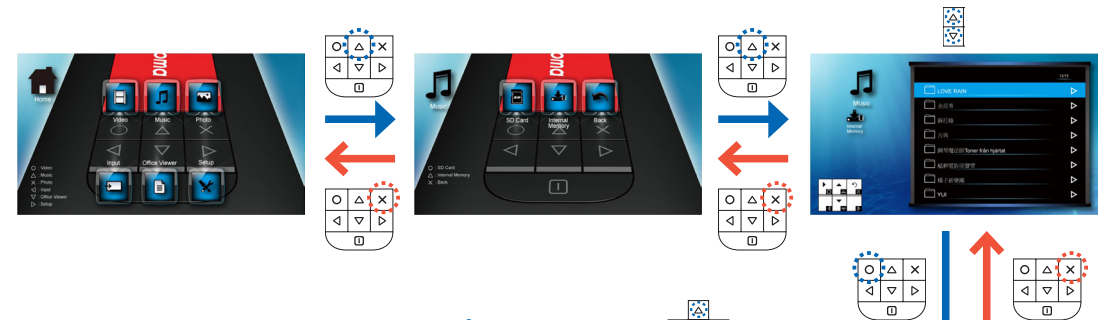

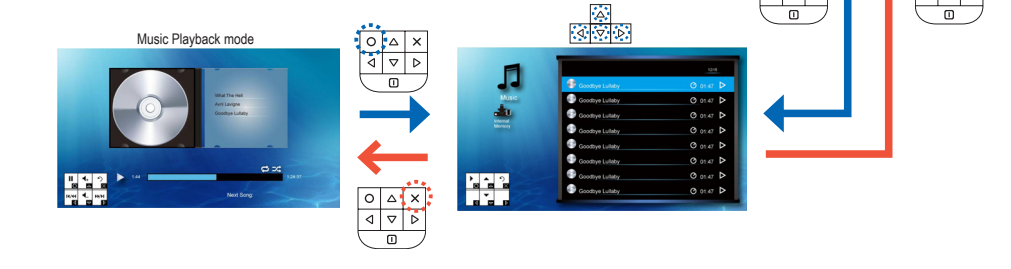

# HOW TO PLAY MUSIC - PLAYBACK MODE

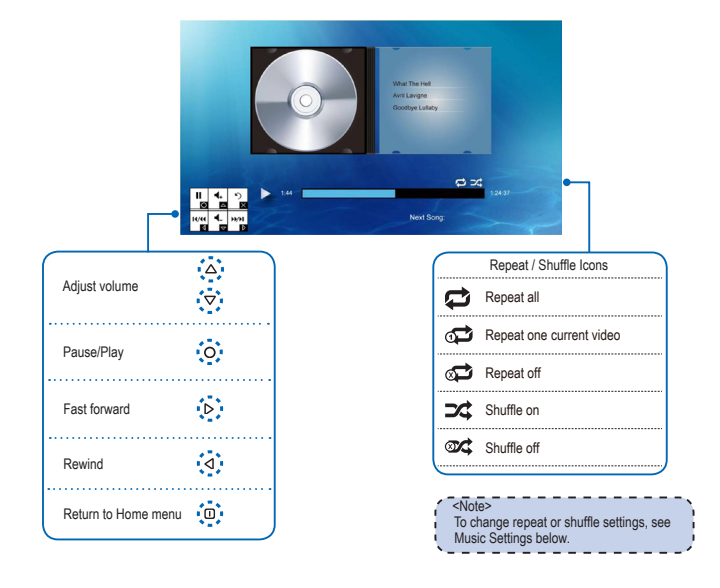

# MUSIC SETTINGS

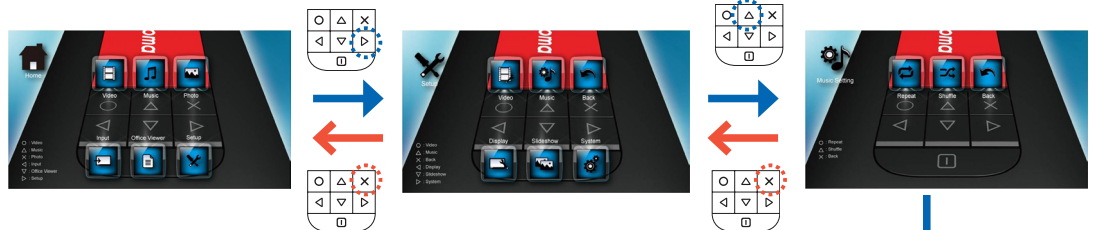

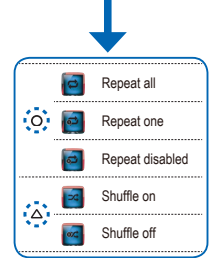

9

# COMPATIBILITY: MUSIC

| Compatible Audio Format |
|-------------------------|
| File Format             |
| AAC                     |
| MP3                     |
| PCM                     |
| ADPCM                   |
| WMA                     |
| AMR                     |
| APE                     |
| Vorbis                  |

# How to View Photos - Source: Internal Memory / MicroSD Card

Viewing Photos from the MicroSD Card .....

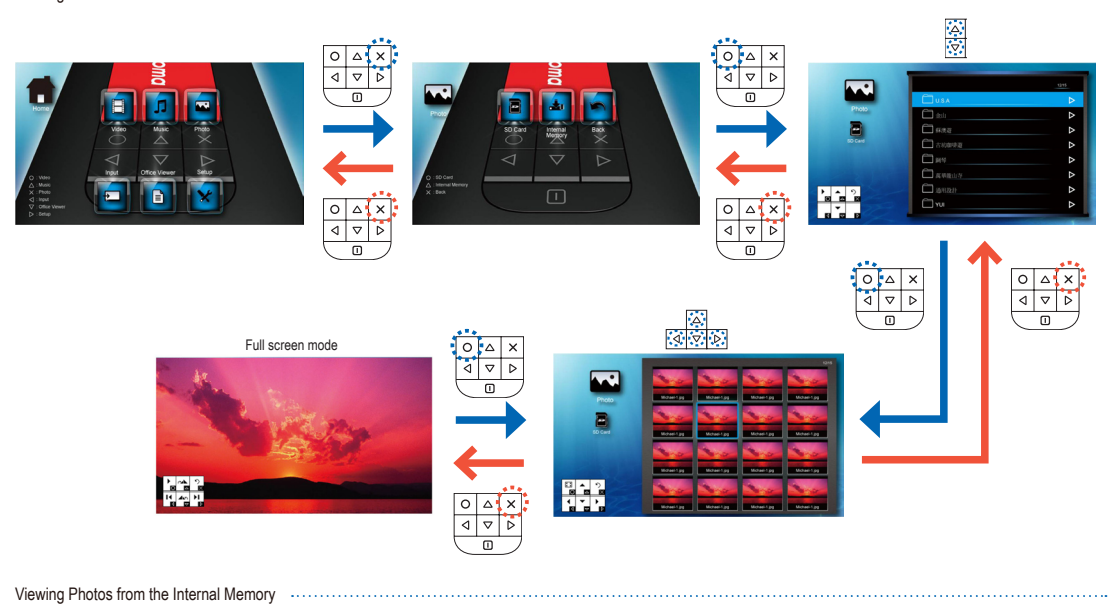

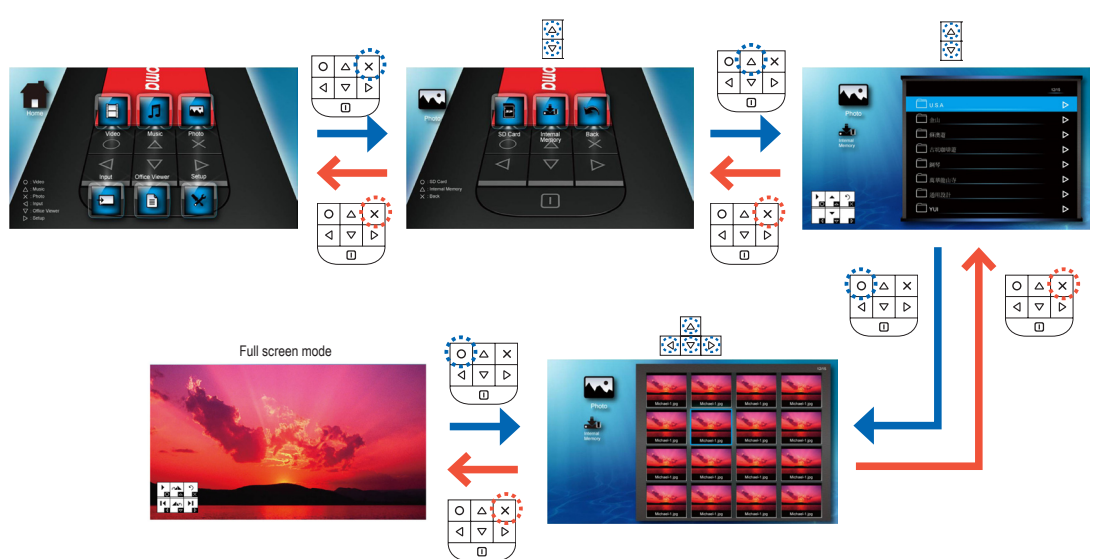

# **COMPATIBILITY: PHOTO**

Compatible Photo Format

| File Format | File Extension | 1 |
|-------------|----------------|---|
| BMP         | *.bmp,         |   |
| JPG         | *.jpg          | 1 |
| JPEG        | *.jpeg         | J |

| <note></note>                                         |  |
|-------------------------------------------------------|--|
| PK120 supports the following photo                    |  |
| resolution:                                           |  |
| <ul> <li>Bitmap file up to 2M (megapixels)</li> </ul> |  |
| <ul> <li>Jpeg file up to 7M (megapixels)</li> </ul>   |  |

10

# How TO VIEW PHOTOS - MODE: FULL SCREEN / SLIDESHOW

Full Screen Mode

| Play slideshow | 0 | Rotate 90° clockwise            | Δ        |
|----------------|---|---------------------------------|----------|
| Next photo     |   | Rotate 90°<br>counter-clockwise | $\nabla$ |
| Previous photo | ٥ | Return to Home menu             | 0        |

0 🛆 X

۵ 

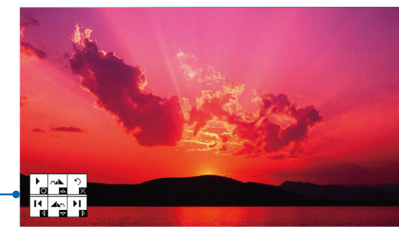

### Slideshow Mode

In Slideshow mode, photos are played continuously at a specified interval time while playing music stored in the internal memory as background.

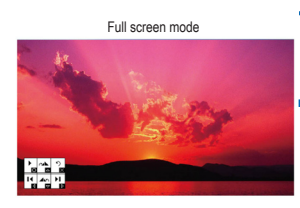

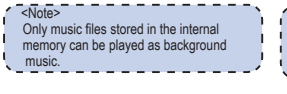

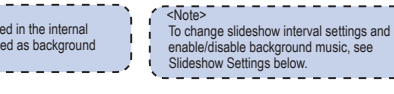

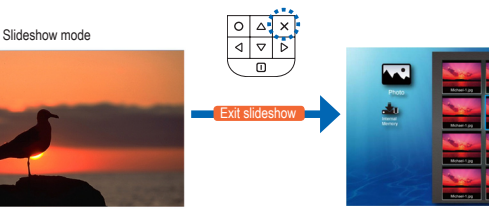

or

interval Background music on

Background music off

Δ

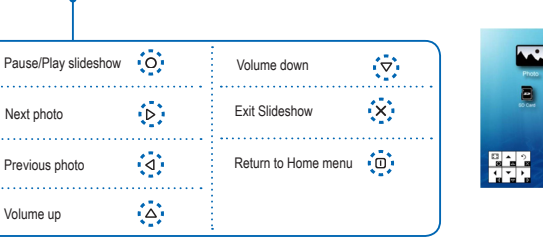

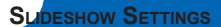

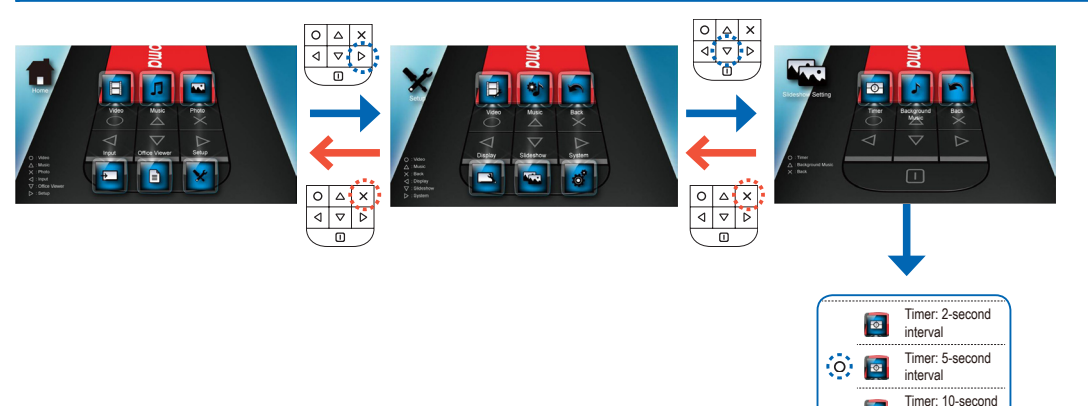

11

# How to View Documents - Source: Internal Memory / MicroSD Card

Viewing Documents from the MicroSD Card

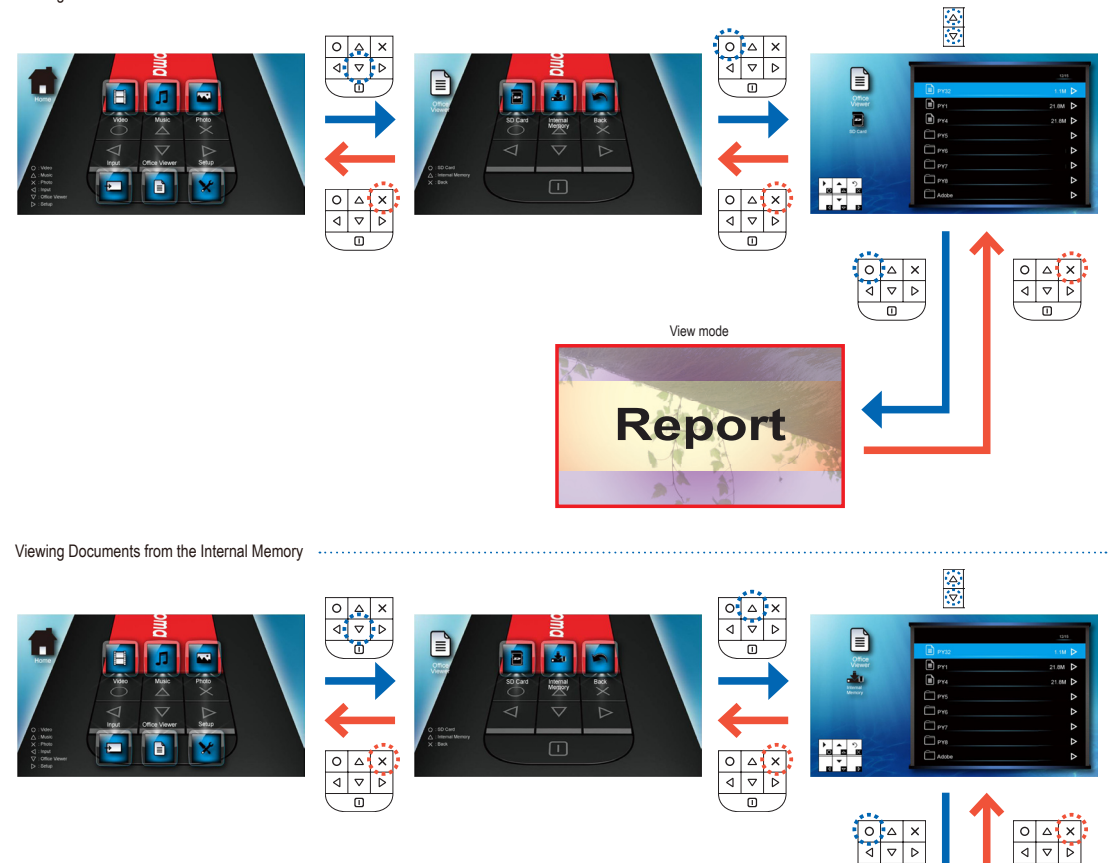

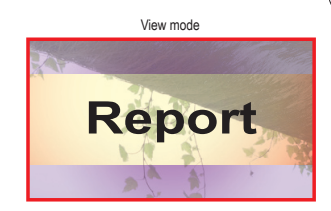

## **COMPATIBILITY: DOCUMENT**

PK120 uses Picsel File Viewer to open and view Microsoft® Word files and Adobe® PDF files.

### Supported Versions

| Version                          |  |
|----------------------------------|--|
| Microsoft <sup>®</sup> Word 95   |  |
| Microsoft <sup>®</sup> Word 97   |  |
| Microsoft <sup>®</sup> Word 2000 |  |
| Microsoft <sup>®</sup> Word 2003 |  |
| Microsoft <sup>®</sup> Word 2007 |  |
| Adobe <sup>®</sup> PDF 1.0 ~ 1.4 |  |

### Compatible Document Format File Format File Extension .doc .docx .ppt Microsoft® Office Application .pptx (Word, Excel, Power Point) .xls HTML .xlsx Adobe® PDF .htm .html .pdf

### Font / Language Support

PK120 has limited font support. When a document with unsupported font is opened, Office Viewer automatically substitutes the unsupported font. This may cause the document layout to look different. If no font substitutions are available, the text are displayed as blanks.

# <Note>

- Office Viewer supports embedded fonts in Adobe®PDF documents but not in Microsoft<sup>®</sup> Word documents.
- Embedded fonts are used in priority over the PK120 system fonts.

| Font / Language                                                                                    |                                                                                                    |  |  |  |  |  |
|----------------------------------------------------------------------------------------------------|----------------------------------------------------------------------------------------------------|--|--|--|--|--|
| Dutch<br>English<br>French<br>German (Deutsch)<br>Italian<br>Japanese<br>Korean<br>Polish (Polski) | Iberian Portuguese<br>Spanish<br>Swedish (Svenska)<br>Traditional Chinese<br>Simplified Chinese<br>Russia<br>Greek |  |  |  |  |  |

Þ 

Δ 

PK120 supports one default font for each language.

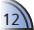

# How TO VIEW DOCUMENTS - VIEW MODE

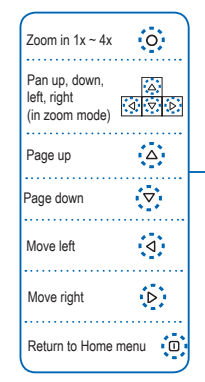

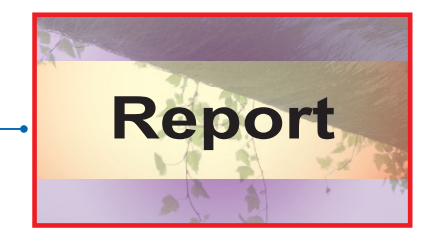

Standard

Gamma:

Standard

Gamma:

Animation

Gamma: Bright

Gamma: Movie

Δ

# **DISPLAY SETTINGS**

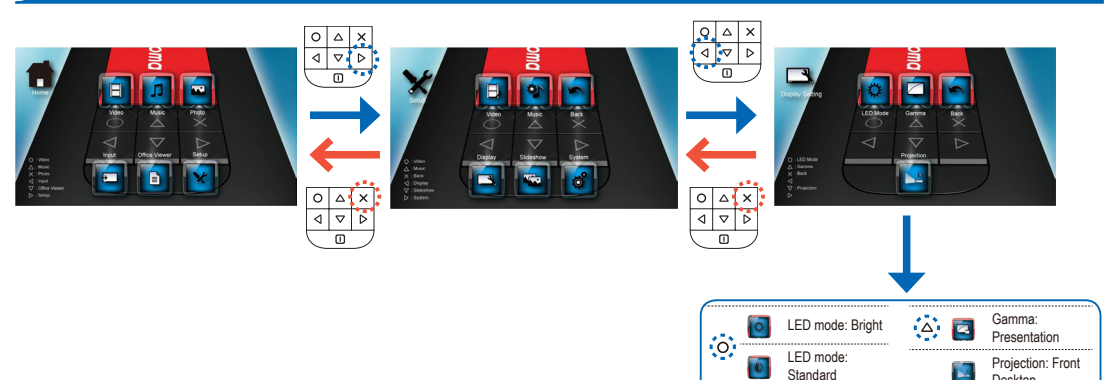

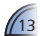

Desktop

Inverted

Desktop

 $\nabla$ 

-Inverted

Projection: Front

Projection: Rear

Projection: Rear

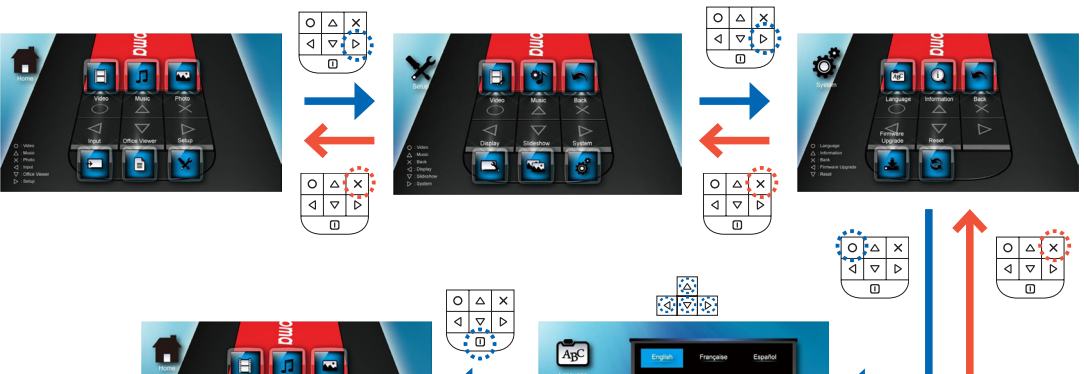

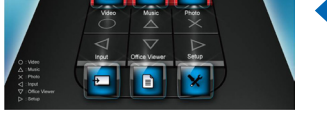

| 0 |   | × |         |
|---|---|---|---------|
| ٩ | ▽ | ⊳ |         |
|   |   |   | ABC     |
|   | Ċ |   | Languag |
|   |   |   |         |
|   |   |   |         |
|   |   |   |         |
|   |   |   |         |

|          | 1.20      |           |             |
|----------|-----------|-----------|-------------|
| ABC      | English   | Française | Español     |
| Language | Português | Deutsch   | Italienisch |
|          | Русский   | Polski    | Nederlands  |
|          | Svenska   | Groek     | 繁體中文        |
| - state  | 首体中文      |           | 日本語         |

Select your preferred menu language. Options are: English, French, Spanish, Portuguese (Brazilian), German, Italian, Russian, Polish, Dutch, Swedish, Greek, Traditional Chinese, Simplified Chinese, Korean, Japanese

# VIEW PROJECTOR INFORMATION

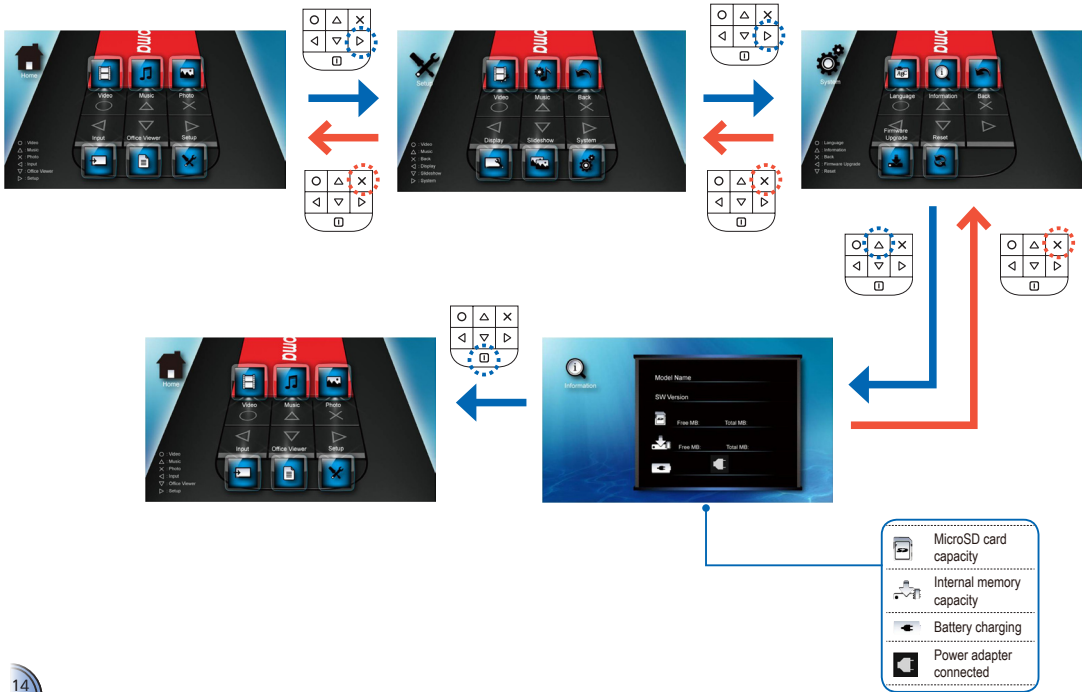

# UPGRADE FIRMWARE

Software updates can be obtained from the OPTOMA website (www.optoma.com).

- On your computer, create a folder named "upgrade".
- Download the latest firmware from <u>www.optoma.com</u> and save it in the "upgrade" folder.
- 2. Copy the "upgrade" folder to the root folder of the microSD card.
- Insert the microSD card into the microSD card slot of the projector.
- 4. Follow the steps below.

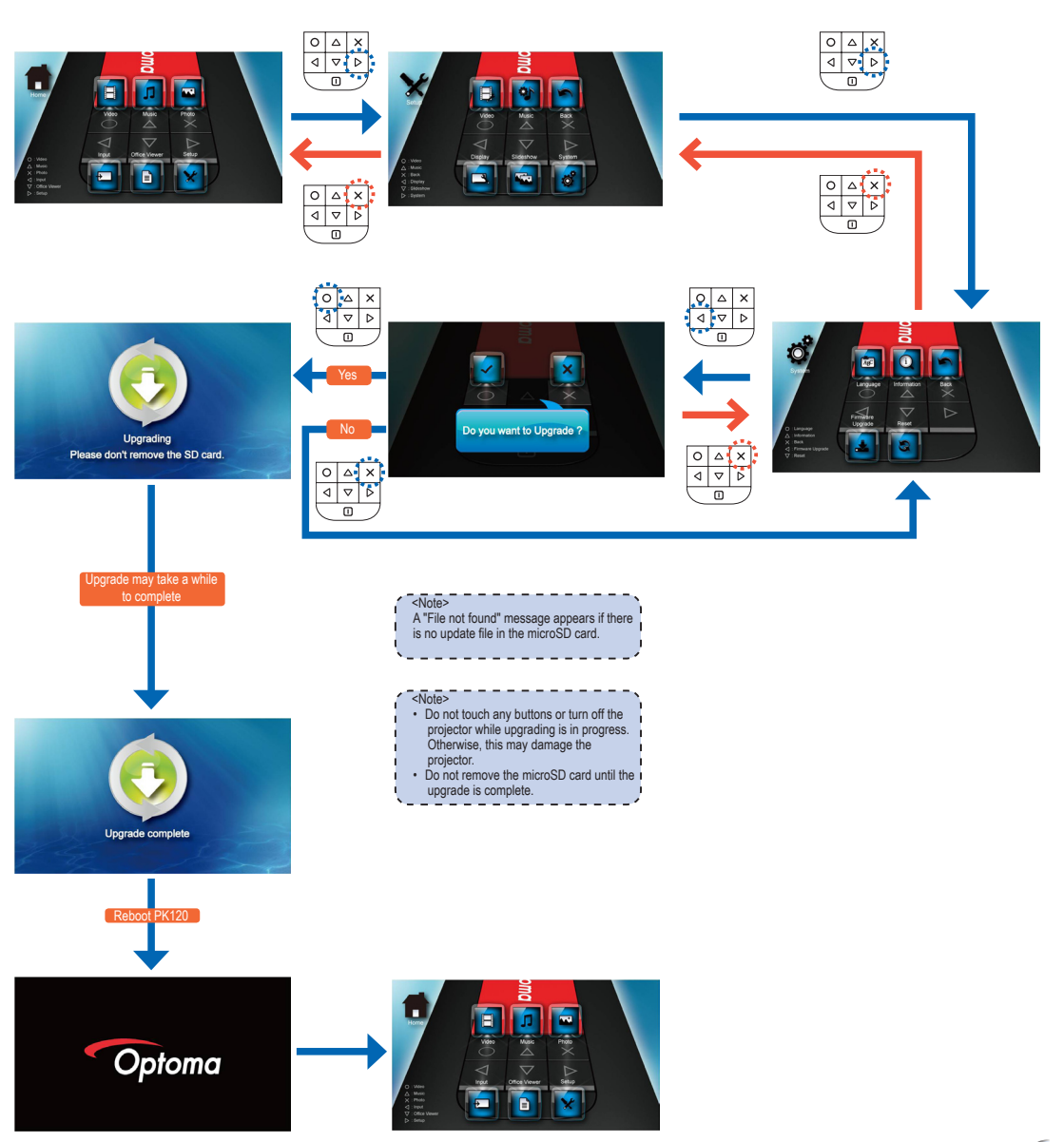

# RESET THE SYSTEM

### Resetting the System by Reset Menu

### <Note> When the system is reset, all files stored in the internal memory will be deleted. Ensure all files are backed up before resetting.

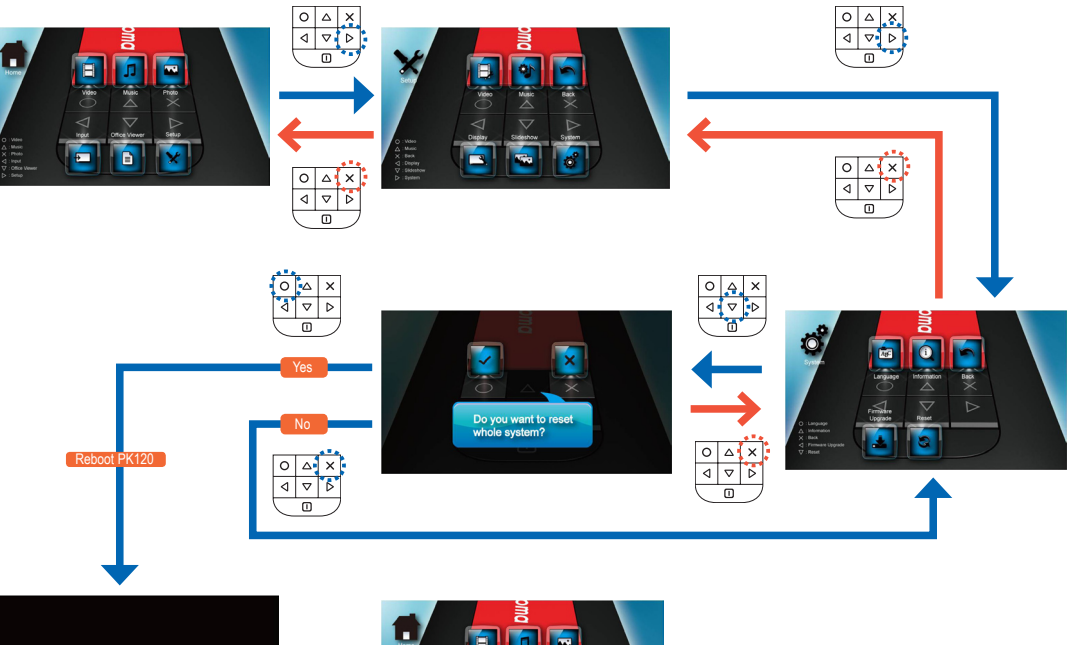

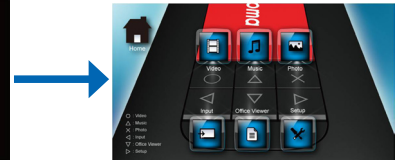

Resetting the System by Reset Button

Optoma

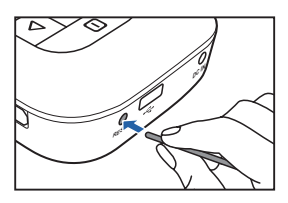

Use the Reset button to perform a hard reset on your projector.

- Push the Reset button using a pointed object such as a tip of a pen or a paper clip.
- 2. The projector resets the system and shuts down. Press ① for 3 seconds to reboot the projector.

16

# How to Use External Input Source: VGA / Composite AV

 $\triangleleft \nabla$ 

Switching Input Source

Once a video source device is connected to the projector and turned on, PK120 detects the video source. To manually switch the input source, do the following:

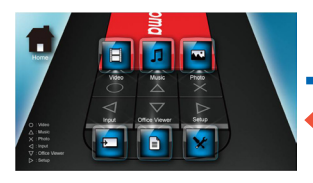

Þ or 0 🛆 X No Signal

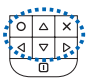

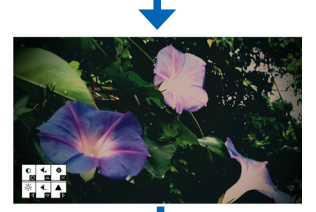

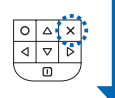

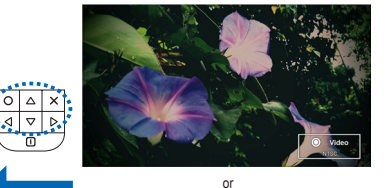

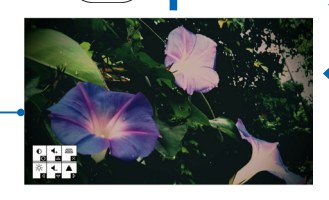

Switch again

0 4 X ⊲ ⊽ Þ

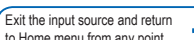

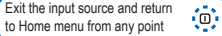

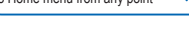

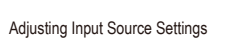

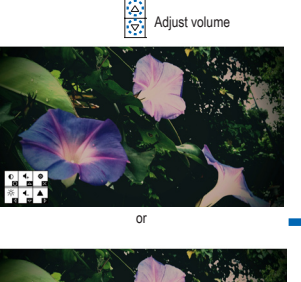

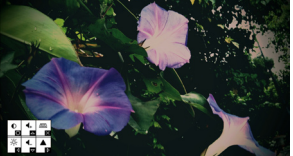

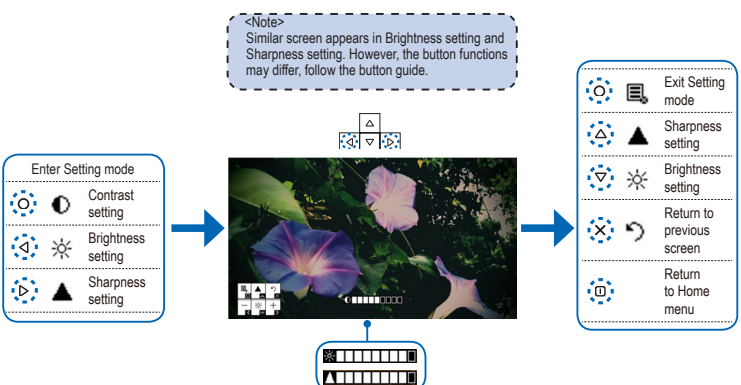

⊲ 

17

Q Vide No Signal

# OMPATIBLE VIDEO / VGA MODE

<Note>

**B-Frame function** 

Video format does not support content with

| Timing Tab | le          |             |   |
|------------|-------------|-------------|---|
| Mode       | Resolution  | V-Sync (Hz) |   |
|            | 640x480     | 60          |   |
| VCA        | 800x600     | 60          |   |
| VGA        | 1024x768    | 60          |   |
|            | 1280x768    | 60          |   |
| Video In   | 480i / 480P | 60          |   |
|            | 576i / 576P | 50          |   |
|            | 720P        | 50 / 60     | 1 |
|            | 1080i       | 50 / 60     | l |

# ROUBLESHOOTING

If you experience a problem with your projector, please refer to the following information. If a problem persists, please contact your local retailer or service center.

### Image Problems

No image appears on-screen

- · Ensure the cables/charger/ battery are correctly and securely connected.
- · Ensure the pins of connectors are not crooked or broken.
- · Make sure the projector is switched on.
- Image is out of focus

  - is between the required distance 9.6 to 126.6 inches (0.245 to 3.215 meters) from the projector. See page 5.
- Image is too small or too large · Move the projector closer to or further from the screen.
- Image is reversed
  - Select "Setup --> Display --> the projection direction.

### Audio Problems No sound

C

· During video or music playback, press the button.

# Battery Problems

- Battery capacity is low
  - · Remove the battery and clean the connectors
  - · The battery is worn out and needs to be replaced.
  - · The battery may not charge correctly after the projector is turned off due to the high temperature emitted by the projector. Let the projector cool for a while before connecting the charger.

### LED Indicator

| Description                                          |  |  |
|------------------------------------------------------|--|--|
| In operation                                         |  |  |
| Battery charging                                     |  |  |
| Charge complete                                      |  |  |
| Transferring data                                    |  |  |
| Battery low                                          |  |  |
| Overheat; The projector<br>temperature exceeds 80°C. |  |  |
|                                                      |  |  |

### <Note>

- · The LED flashes red when the projector temperature reaches 80°C. It is recommended to switch off the projector to allow it to cool down.
- When the projector temperature reaches 85°C, the projector automatically shuts down due to the built-in temperature protection. This is not a malfunction. Let the projector cool down before switching it on again.

Clause for Office / Document Viewer

The End User may not:

- · make copies of the Picsel Products or make them available for use by third parties.
- · reverse engineer, disassemble, reverse translate, or in any way decode the Picsel Products or any copy or part of it in order to derive any source code. Save only as is permitted by any applicable law.

# OPYRIGHT / TRADEMARK Copyright © Optoma Company Limited

All rights reserved. Optoma reserves the right to make technical changes. Optoma assumes

no liability for damages incurred directly or indirectly from errors, omissions, or discrepancies between the device and this documentation.

Other brands or logos are trademarks or registered trademarks of their respective companies.

This device is not intended for use in the direct field of view at visual display workplaces.

- · Adjust the Focus Dial.
- · Make sure the projection screen
- - Projection" from the OSD and set

# **TECHNICAL SPECIFICATION**

V

c

### PK120 Specifications

| Optical Specification (Panel)  |                                    |  |
|--------------------------------|------------------------------------|--|
| Manufacturer                   | Texas Instruments                  |  |
| Туре                           | DLP® 0.2 nHD DMD                   |  |
| Size                           | 0.22 inches (diagonal)             |  |
| Display pixels                 | 640 x 360                          |  |
| Projection<br>image size       | 10" ~ 60"                          |  |
| Throw ratio                    | 2.2                                |  |
| Horizontal<br>scan rate        | 31.5 ~ 48.4 KHz                    |  |
| Vertical scan rate             | 50 / 60 Hz                         |  |
| Aspect ratio                   | 4:3, 16:9, Auto                    |  |
| Parameters                     |                                    |  |
| Internal memory                | 2GB NAND Flash                     |  |
| External memory                | micro SD card (up to 32 GB)        |  |
| Brightness                     | Bright mode: 12lm<br>STD mode: 8lm |  |
| Luminance<br>Uniformity (JBMA) | 50% (Minimum)<br>60% (Typical)     |  |
| Contrast Ratio                 | 1200:1 (Typical)                   |  |
| Projection Offset              | 100%                               |  |

| 0 Connectors                                 |                                                                                              |  |  |
|----------------------------------------------|----------------------------------------------------------------------------------------------|--|--|
| Universal (24-pin) to VGA IN x 1             |                                                                                              |  |  |
| Composite Video / Audio (                    |                                                                                              |  |  |
| microSD card slot x 1                        |                                                                                              |  |  |
| Audio output (Ф 3.5mm) x 1                   |                                                                                              |  |  |
| Micro USB x 1 (for data transfer / charging) |                                                                                              |  |  |
| nput Signal Specification                    |                                                                                              |  |  |
| nalog RGB signal<br>(PC)                     | <ul> <li>Analog RGB 0.7 +/- 0.1<br/>Vp-p, 75 ohm</li> <li>Separate TTL, H, V Sync</li> </ul> |  |  |
| Video signal                                 | NTSC / PAL Compsite video 1.0<br>+/- 0.1 Vp-p, 75 ohm                                        |  |  |
| Audio signal<br>(Share with AV input jack)   | 300mVrms, 22K ohm                                                                            |  |  |
| AV-IN                                        | Audio input: 0 ~ 1 Vrms<br>Video input: 0.5 ~ 1.8 Vp-p                                       |  |  |
| utput Signal Specification                   |                                                                                              |  |  |
| Micro USB X 1                                | (Device/Battery charge)<br>Host support < 150mA 5V                                           |  |  |
| Audio out                                    | 3.5Ψmm jack                                                                                  |  |  |
| Speaker                                      | Built-in stereo speaker 0.5W x 2                                                             |  |  |

| Video Compatibility    |                           |  |
|------------------------|---------------------------|--|
| NTSC                   | NTSC M/J 3.58MHz, 4.43MHz |  |
| PAL                    | PAL B/D/G/HI/M/N, 4.43MHz |  |
| SDTV                   | 480i, 576i                |  |
| RGB                    | 480i / 480P, 576i / 576P  |  |
| Computer Compatibility |                           |  |

VESA standards, PC & Macintosh compatible

| Physical Specifications   |                                                                                     |
|---------------------------|-------------------------------------------------------------------------------------|
| Weight                    | 145g (with battery)                                                                 |
| Dimensions<br>(L x W x H) | 117 x 60 x 21 mm                                                                    |
| Charging time             | 2.5 hours                                                                           |
| Operating time            | Video: 80 min (high brightness)<br>Music: 4.5 hours                                 |
| Operating<br>temperature  | 0° ~ 30°C (32°F ~ 86°F)                                                             |
| Storage<br>temperature    | -20° ~ 60°C                                                                         |
| Humidity                  | 10 ~ 40% RH (without condensation)<br>0 ~ 1829 m (0 ~ 6000 feet)<br>above sea level |

| Yower Specifications             |                                             |  |
|----------------------------------|---------------------------------------------|--|
| Battery                          | 3.7V, 1800mAh                               |  |
| Power supply                     | 5V, 2A, 110 ~ 240V                          |  |
| Charging time                    | 2.5 hours                                   |  |
| Battery operating<br>temperature | Charge: 0° ~ 45°C<br>Discharge: -20° ~ 60°C |  |

Specifications are subject to change without prior notice.

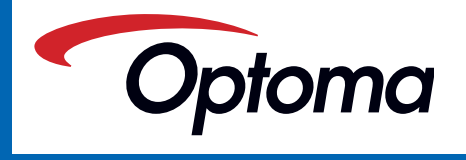

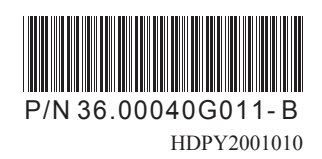